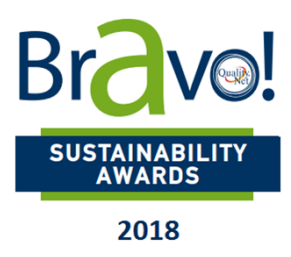

# ΒΗΜΑΤΑ ΕΓΓΡΑΦΗΣ ΣΤΟ ΠΑΡΑΤΗΡΗΤΗΡΙΟ ΒΙΩΣΙΜΟΤΗΤΑΣ Καταγραφή πρωτοβουλιών & προγραμμάτων

**1.** Επισκεφθείτε το <u>https://observatory.sustainablegreece2020.com/home/</u>

### 2. Επιλέξτε γλώσσα:

| observatory.sustainablegreece2020.com/home/ |         |           | □ ☆                      |
|---------------------------------------------|---------|-----------|--------------------------|
|                                             | (f) (y) | (EA) (EN) | Aparodouka<br>SALEE ASSA |

3. Κάνετε click στο:

| Submit your Programs and Actions | LOGIN |
|----------------------------------|-------|
|                                  |       |

4. Login

### 4.1. Νέος χρήστης:

Εάν δεν έχετε ξαναχρησιμοποιήσει την πλατφόρμα, **κάνετε εγγραφή** και δημιουργείστε το προφίλ του Οργανισμού σας.

| ΠΑΡΑΤ<br>ΒΙΩΣΙΜ<br>Πρωτοβουλίες Βυ<br>που αναπτύσσοντ | C (+30) 210 689859 | 4 ⊇ info@sustainablegreece2020.com |                          | <u>Σύνδεση</u> Ι Εγγραφή                   |   |
|-------------------------------------------------------|--------------------|------------------------------------|--------------------------|--------------------------------------------|---|
|                                                       | Έχετε ήδη εγ       | γραφεί;<br><b>Συνδεθείτε</b>       | Είστε νέος χ             | <sup>ρήστης;</sup><br><b>Κάντε εγγραφι</b> | ń |
|                                                       | Όνομα χρήστη:      |                                    | Όνομα<br>Οργανισμου :    |                                            |   |
|                                                       | Κωδικός:           |                                    | Α.Φ.Μ.:                  |                                            |   |
|                                                       |                    | Σύνδεση                            | Είδος<br>Οργανισμού: (?) | Επιλέξτε                                   | ~ |

Αφού ολοκληρώσετε τη διαδικασία εγγραφής, θα λάβετε **email επιβεβαίωσης** ενεργοποίησης του λογαριασμού σας και θα μεταφερθείτε αυτομάτως στη **σελίδα εισόδου στο σύστημα**:

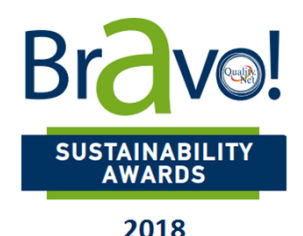

| 2010                                     |                                        |                                                                                              |  |  |
|------------------------------------------|----------------------------------------|----------------------------------------------------------------------------------------------|--|--|
| Έχετε ήδη εγγραφεί;<br><b>Συνδεθείτε</b> |                                        | Είστε νέος χρήστης;<br><b>Κάντε εγγραφή</b>                                                  |  |  |
| Όνομα χρήστη:<br>Κωδικός:                | user@qualitynet.gr                     | Η εγγραφή σας ήταν επιτυχής. Παρακαλούμε συνδεθείτε με<br>τα στοιχεία σας για να συνεχίσετε. |  |  |
|                                          | Σύνδεση<br>Έχω ξεχάσει τον κωδικό μου! |                                                                                              |  |  |

Επικοινωνήστε με το <u>tmarsoni@qualitynet.gr</u> σε περίπτωση που αντιμετωπίσετε **τεχνικό πρόβλημα** κατά την εγγραφή ή τη σύνδεσή σας.

## 4.2. Εγγεγραμμένος χρήστης:

Εάν ήδη είστε χρήστης της πλατφόρμας, τότε πληκτρολογείτε το Όνομα χρήστη και τον κωδικό πρόσβασης.

| Έχετε ήδη εγγραφεί;<br><b>Συνδεθείτε</b> |                             | Είστε νέος χρήστης;<br><b>Κάντε εγγραφή</b>                                                  |
|------------------------------------------|-----------------------------|----------------------------------------------------------------------------------------------|
| Όνομα χρήστη:                            | user@qualitynet.gr          | Η εγγραφή σας ήταν επιτυχής. Παρακαλούμε συνδεθείτε με<br>τα στοιχεία σας για να συνεχίσετε. |
| Κωδικός:                                 |                             |                                                                                              |
|                                          | Σύνδεση                     |                                                                                              |
|                                          | Έχω ξεχάσει τον κωδικό μου! |                                                                                              |

5. Από το κυρίως menu, επιλέγετε το πεδίο Καταγραφή Πρακτικής.

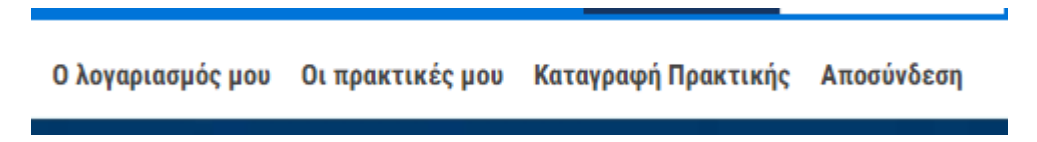

6. Ανοίγει η ακόλουθη σελίδα στην οποία μπορείτε να καταγράψετε την πρακτική σας.

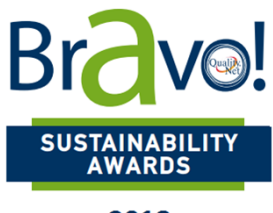

2018

Φόρμα Υποβολής Καλής Πρακτικής

\* τα πεδία με αστερίσκο είναι υποχρεωτικά

Η συνολική περιγραφή της δράσης σας δεν πρέπει να υπερβαίνει τις 1000 λέξεις σε κάθε γλώσσα (ελληνικά, αγγλικά), σε διαφορετική περίπτωση η δράση σας θα αποκλείεται από τη διαδικασία διαλόγου

| Κατηγορία *                                                                   | ΕΠΙΛΕΞΤΕ Κατηγορία                     |  |  |  |  |  |
|-------------------------------------------------------------------------------|----------------------------------------|--|--|--|--|--|
| Θεματική<br>Ενότητα *                                                         | ΕΠΙΛΕΞΤΕ Θεματική 🔹                    |  |  |  |  |  |
| Τίτλος *                                                                      | Δώστε ένα τίτλο στην πρακτικής σας     |  |  |  |  |  |
| Έτος<br>καταγραφής<br>(Επιλέξτε το<br>έτος που<br>καταγράφηκε η<br>δράση σας) | 2016 2017 2018 2019                    |  |  |  |  |  |
| Στόχος Δράσης *                                                               | X □ □   < >   B I Ix i= :=   0 I Ix i= |  |  |  |  |  |

7. Στο πεδίο Κατηγορία επιλέγετε την κατηγορία/Πυλώνα της πρακτικής σας, ως εξής: ΟΙΚΟΝΟΜΙΑ →όπου ανήκουν οι Πυλώνες Bravo Governance & Bravo Market ΠΕΡΙΒΑΛΛΟΝ →Bravo Environment ΚΟΙΝΩΝΙΑ →όπου ανήκουν οι Πυλώνες Bravo Society & Bravo In Action

Στη συνέχεια επιλέγετε και τη θεματική ενότητα/υποκατηγορία στην οποία θέλετε να εντάξετε την πρακτική.

\* τα πεδία με αστερίσκο είναι υποχρεωτικά

| Η συνολική περιγραφ<br>διαδικασία διαλόγου | οή της δράστ Επιλέξτε τον πυλώνα/<br>κατηγορία της πρακτικής σας |
|--------------------------------------------|------------------------------------------------------------------|
| Κατηγορία *                                | ΕΠΙΛΕΞΤΕ Κατηγορία                                               |
| Θεματική<br>Ενότητα *                      | ΕΠΙΛΕΞΤΕ Κατηγορία<br>ΟΙΚΟΝΟΜΙΑ<br>ΠΕΡΙΒΑΛΛΟΝ<br>ΚΟΙΝΩΝΙΑ        |
| Τίτλος *                                   | Δώστε ένα τίτλο στην πρακτικής σας                               |

8. Συνδέετε το πρόγραμμά σας με έναν από τους 17 Παγκόσμιους Στόχους Βιώσιμης Ανάπτυξης του OHE, επιλέγοντας το αντίστοιχο εικονίδιο:

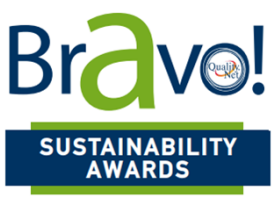

#### **2018**

Σύνδεση με Παγκόσμιους Στόχους

Επιλέξτε τον Στόχο με τον οποίον συνδέεται η πρακτική σας. Πατώντας τον τίτλο του στόχου, ανοίγετε νέο παράθυρο με πληροφορίες για τον στόχο.

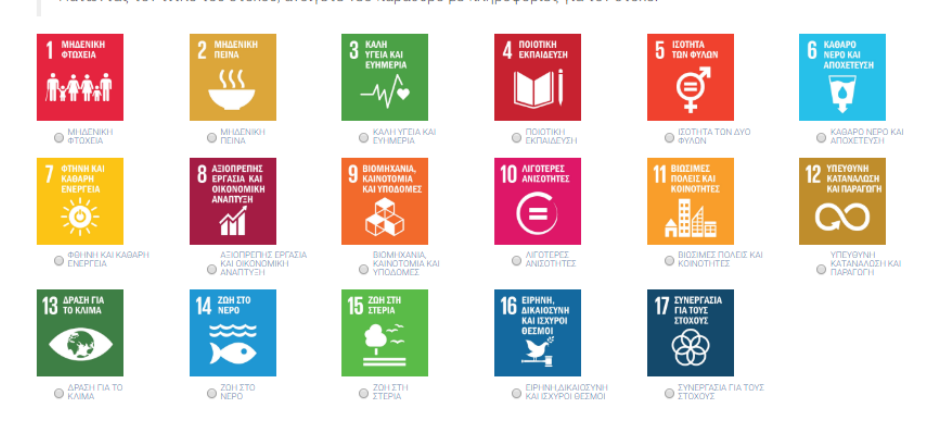

**9.** Για να ολοκληρωθεί η υποβολή της πρακτικής ως υποψηφιότητα του Οργανισμού σας για τη συγκεκριμένη κατηγορία διάκρισης στα βραβεία BRAVO, επιλέξετε το αντίστοιχο κουτί.

| Υποψηφιότητα | Κάντε 🗸 για να υποβληθεί η πρακτική σας ως υποψηφιότητα για τα BPABEIA BRAVO. |
|--------------|-------------------------------------------------------------------------------|
|              | Για τους ορους συμμετοχης, οιαβαστε περισσοτερα εοω                           |

10. Αποθηκεύστε την καταχώρηση:

🗎 Αποθήκευση Αλλαγών

11. Δημοσίευση στο ΠΑΡΑΤΗΡΗΤΗΡΙΟ ΒΙΩΣΙΜΟΤΗΤΑΣ:

Ο ΔΗΜΟΣΙΕΥΣΗ ΣΤΟ ΠΑΡΑΤΗΡΗΤΗΡΙΟ

**12.** Στη συνέχεια μεταφέρεστε ξανά στη σελίδα και εάν θέλετε μπορείτε να αναρτήσετε φωτογραφίες, γραφικά & video:

|       |              |               | Φόρμα Πρακτικής<br>Εξυπηρέτηση του πολίτη |  |
|-------|--------------|---------------|-------------------------------------------|--|
|       |              |               | Οι αλλαγές αποθηκεύτηκαν επιτυχώς!        |  |
| Φόρμα | Κύρια Εικόνα | Image Gallery | Video Gallery                             |  |

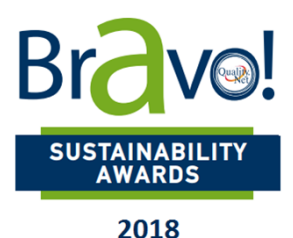

**13.** Από το μενού της αρχικής σελίδας επιλέγετε Οι πρακτικές μου

Ο λογαριασμός μου Οι πρακτικές μου Καταγραφή Πρακτικής Αποσύνδεση και μεταφέρεστε στη σελίδα όπου φαίνονται όλες οι πρακτικές σας καθώς και η κατάστασή τους. Έχετε υποβάλει τις παρακάτω πρωτοβουλίες # **ПРАКТІКН** επεξεργασια BRAVO AWARDS Ø 1 Bravo Market Εξυπηρέτηση OIKONOMIA + NEA ΠΡΑΚΤΙΚΗ Υποβλήθηκε και είναι ενεργή στο Παρατηρητήριο βρίσκεται σε επεξεργασία δεν είναι ενεργή στο Παρατηρητήριο Επιστροφή Κορυφή

14. Παρακαλούμε όπως αποστείλετε στο QualityNet Foundation τη συμπληρωμένη φόρμα υποβολής πρωτοβουλιών (tmarsoni@qualitynet.gr) και θα επικοινωνήσουμε μαζί σας για τα επόμενα βήματα.